|                                                                                                    | تم تحمیل هذا الملف من موقع Talamidi.com 🛌 🛌         |                                      |  |  |  |  |  |  |  |  |
|----------------------------------------------------------------------------------------------------|-----------------------------------------------------|--------------------------------------|--|--|--|--|--|--|--|--|
|                                                                                                    | Evaluation N° 1                                     | Niveau : 2 <sup>ème</sup> BAC ECO    |  |  |  |  |  |  |  |  |
| Année scolaire : 2015 – 2016                                                                                          | 1 <sup>er</sup> Semestre                            | Le : 30/11/2015                      |  |  |  |  |  |  |  |  |
| Nom & prénom:                                                                                                    | Matière : Informatique                              | Durée : 1h00                         |  |  |  |  |  |  |  |  |
| Questions de cours : (14 Pts)                                                                                         |                                                     |                                      |  |  |  |  |  |  |  |  |
| 1. L'extension d'un fichier Excel sur mon                                                                             | ordinateur est :                                    |                                      |  |  |  |  |  |  |  |  |
| 🗖 Xls 🗖 Xlsx                                                                                                    | Doc                                                 | 🗖 Xslx                               |  |  |  |  |  |  |  |  |
| 2. Combien de lignes et de colonnes dispo                                                                             | 2. Combien de lignes et de colonnes dispose Excel ? |                                      |  |  |  |  |  |  |  |  |
| Une infinité Cela depend de                                                                                           | e la version d'excel                                |                                      |  |  |  |  |  |  |  |  |
| 3. Pour quelle(s) raison(s), une cellule d'une feuille de calcul afficherait le message d'erreur<br>#NOM? ?           |                                                     |                                      |  |  |  |  |  |  |  |  |
| La formule contenue dans la cellule fait référence à un nom de cellule ou de plage inexistant                         |                                                     |                                      |  |  |  |  |  |  |  |  |
| La formule contient un nom de fonction ou                                                                             | u de cellule mal orthographié                       |                                      |  |  |  |  |  |  |  |  |
| L'utilisateur doit saisir un texte (nom, référence article) dans la cellule                                           |                                                     |                                      |  |  |  |  |  |  |  |  |
| 4. Comment enlever les # d'une cellule ?                                                                              |                                                     |                                      |  |  |  |  |  |  |  |  |
| On ne peut pas ! On agrandit la la                                                                                    | rgeur de la cellule 🛛 🗖 On                          | met la cellule en texte !            |  |  |  |  |  |  |  |  |
| 5. Que se passe-t-il si dans une cellule, le résultat d'une formule affiche ##### ?                                   |                                                     |                                      |  |  |  |  |  |  |  |  |
| La formule contient une erreur                                                                                        |                                                     |                                      |  |  |  |  |  |  |  |  |
| Le format de nombre n'est pas compatible                                                                              | e avec la donnée                                    |                                      |  |  |  |  |  |  |  |  |
| La colonne est trop étroite pour afficher le                                                                          | résultat tout entier                                |                                      |  |  |  |  |  |  |  |  |
| 6. Combien de cellules désignent la référe                                                                            | ence G10:G13;H13:H14 ?                              |                                      |  |  |  |  |  |  |  |  |
| <b>3 6</b>                                                                                                    | <b>1</b> 2                                          | <b>D</b> 5                           |  |  |  |  |  |  |  |  |
| 7. Pour calculer la somme des cellules alla                                                                           | ant de F2 à F7. quelle formi                        | lle peut-on placer en F8 ?           |  |  |  |  |  |  |  |  |
| =SOMME(F2:F8) =SOMME(F2:F7:F8)                                                                                        | □ =(F2++F7->F8) □ F8=SO                             | MME(F2:F7) =SOMME(F2:F7)             |  |  |  |  |  |  |  |  |
| 8 Pour sélectionner plusieurs plages de c                                                                             | ellules en même temps vou                           | us devez ·                           |  |  |  |  |  |  |  |  |
| Sélectionner la 1ère plage $<$ ctrl> enfo                                                                             | ncé sélectionner les autres pla                     |                                      |  |  |  |  |  |  |  |  |
| Enfoncer < <b>ctrl</b> > puis sélectionner les p                                                                      |                                                     | A B C D                              |  |  |  |  |  |  |  |  |
| $\square$ <mais enfoncé="" les="" plages<="" sélectionner="" td=""><td>une par une</td><td></td></mais>               | une par une                                         |                                      |  |  |  |  |  |  |  |  |
|                                                                                                    | 4                                                   |                                      |  |  |  |  |  |  |  |  |
| 9. Pour sélectionner une ligne, vous devez :                                                                          | 6                                                   |                                      |  |  |  |  |  |  |  |  |
| <ctrl> enfoncé, <clic g=""> sur la 1ère ce</clic></ctrl>                                                              | llule de la ligne à sélectionner                    |                                      |  |  |  |  |  |  |  |  |
| <cli>clic g&gt; sur le numéro de la ligne à séle</cli>                                                                | ectionner                                           |                                      |  |  |  |  |  |  |  |  |
| <f5> puis taper le numéro de ligne et &lt;</f5>                                                                       | entrée>                                             |                                      |  |  |  |  |  |  |  |  |
| 10. Pour sélectionner plusieurs feuilles de travail en même temps, vous devez : H Feuil1 / Feuil2 / Feuil2 / Feuil4 / |                                                     |                                      |  |  |  |  |  |  |  |  |
| 11. Pour renommer une feuille de travail, vo                                                                          | ous devez : Ventes Charges                          | 🖌 Résultat 🖌 <mark>Structure </mark> |  |  |  |  |  |  |  |  |
| double clic> sur l'onglet de la feuille à renommer                                                                    |                                                     |                                      |  |  |  |  |  |  |  |  |
| <clic d=""> sur l'onglet de la feuille à renommer puis renommer</clic>                                                |                                                     |                                      |  |  |  |  |  |  |  |  |
| On ne peut pas renommer une feuille de travail                                                                        |                                                     |                                      |  |  |  |  |  |  |  |  |

Σ

| 12. | <b>تم تحمیل هذا الملف من موقع Talamidi.com</b><br>Avant la saisie d'une formule dans une cellule, vous devez : |                   |                              |                               |  |  |  |  |  |  |  |
|-----|----------------------------------------------------------------------------------------------------|-------------------|------------------------------|-------------------------------|--|--|--|--|--|--|--|
|     | taper le signe +                                                                                               | taper le signe =  | taper le signe @             | saisir directement la formule |  |  |  |  |  |  |  |
| 13. | Donnez les noms des él                                                                                         | éments suivants : |                              |                               |  |  |  |  |  |  |  |
|     |                                                                                                    |                   |                              |                               |  |  |  |  |  |  |  |
|     |                                                                                                    |                   |                              |                               |  |  |  |  |  |  |  |
|     |                                                                                                    | SOMME             | × √ f <sub>x</sub> =SOMME(B2 | :B7)                          |  |  |  |  |  |  |  |
|     |                                                                                                    | A                 | B SOMME(nor                  | mbrel; nombre2];)             |  |  |  |  |  |  |  |
|     |                                                                                                    |                   |                              |                               |  |  |  |  |  |  |  |
|     |                                                                                                    |                   |                              |                               |  |  |  |  |  |  |  |

## Exercice : (6Pts)

## Soit la facture Doit n°A245 établie par l'entreprise « PC COM » à son client « ALAMI » le 21/09/2015 : <u>T. A. F:</u>

- 1) Introduisez les formules nécessaires pour calculer les cellules vides
- 2) Le calcul de la remise dépend de la quantité : si la quantité est >= 20, la remise est de 5 %. Dans le cas contraire elle est de 0 %.

|   | А                 | В    | С     | D       | E      | F                 | G               | Н      |
|---|-------------------|------|-------|---------|--------|-------------------|-----------------|--------|
| 1 | Articles          | Qté. | P. U. | Montant | Remise | Net<br>commercial | T.V.A<br>(20 %) | T.T.C. |
| 2 | A                 | 10   | 85    |         | $\ge$  |                   | $\searrow$      |        |
| 3 | В                 | 25   | 35    |         | $\ge$  |                   | $\searrow$      |        |
| 4 | С                 | 18   | 40    |         |        |                   | $\searrow$      |        |
| 6 | Quantité totale   |      |       |         |        |                   |                 |        |
| 7 | Quantité moyenne  |      |       |         |        |                   |                 |        |
| 8 | Quantité maximale |      |       |         |        |                   |                 |        |
| 9 | Quantité minimale |      |       |         |        |                   |                 |        |

→ Montant (Article A) :

.....

.....

.....

→ Remise (Article A) :

→ Net commercial (Article B) :

→ Montant TVA (Article C) :

→ Montant TTC (Article A) :